## Creating a New Profile with Attachments

The steps below should be used when a candidate is creating a new profile through Temple University's careers portal. These steps will walk the candidate through how to create a new profile and include attachments in the File Attachments section.

If you are interested in working at Temple create a profile on Temple's career page.

- 1. Go to careers.temple.edu
- 2. Select the **Careers at Temple** tile.

**Taleo Tip**: There are *two different tiles* you can select, both will bring you to the same location.

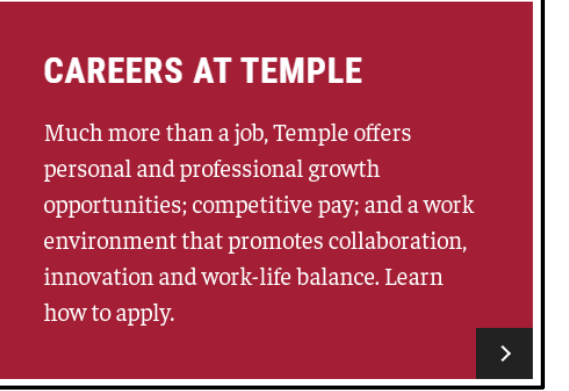

3. On the left-hand side, select the Search and Apply for Jobs link.

Search and Apply for Jobs

4. Under the title "what type of position are you seeking?" select the specific position type you are seeking.

≻

| WHAT TYPE OF POSITION ARE YOU SEEKING?     |  |  |  |  |  |
|--------------------------------------------|--|--|--|--|--|
| Staff                                      |  |  |  |  |  |
| Full-Time Faculty                          |  |  |  |  |  |
| Adjunct Faculty                            |  |  |  |  |  |
| Non-Credit Instructor                      |  |  |  |  |  |
| Student Worker                             |  |  |  |  |  |
| Graduate Assistant (coming soon)           |  |  |  |  |  |
| Post-Doctoral/Scholar/Fellow (coming soon) |  |  |  |  |  |
| Contact Us                                 |  |  |  |  |  |

5. Under the position type, select external candidate. This will bring you to Temple's career section.

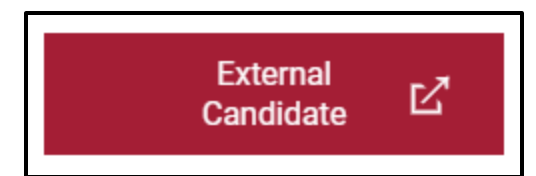

6. On the right-hand side of the page, select **Sign In**. On the next page, select **New User** under the Login section.

| Human Resources                                               |                   |                                                                                                    |                                                                                                    |                         |          |                                          |                      |  |
|---------------------------------------------------------------|-------------------|----------------------------------------------------------------------------------------------------|----------------------------------------------------------------------------------------------------|-------------------------|----------|------------------------------------------|----------------------|--|
|                                                               |                   |                                                                                                    |                                                                                                    |                         |          |                                          |                      |  |
| Welcome. You are not sign<br>Job Search My Jobpage<br>Keyword | Job Numbe         |                                                                                                    | ٩                                                                                                   |                         |          | S                                        | ign In<br>w All Jobs |  |
| Job Openings 1 - 25                                           | of 48             |                                                                                                    |                                                                                                    |                         |          |                                          |                      |  |
| Location City Philadelphia (47) Harrisburg (1)                | Save this Search  |                                                                                                    |                                                                                                    |                         |          | Multi-<br>Sort by<br>Relevancy T Descend | ine ?                |  |
| See all locations                                             | Requisition Title |                                                                                                    | Job Num                                                                                             | ber                     | Location | Actio                                    | ns                   |  |
|                                                               |                   | Login To access your ac instructions to creat Mandatory fields are *User Name *Password Forgot your user nam Forgot your password Login New User | count, please ider<br>ate an account.<br>e marked with an ac<br>marked with an ac<br><u>e raine</u> | ntify your:<br>sterisk. |          |                                          |                      |  |

- 7. Choose "I Accept" for the Privacy Agreement.
- 8. Create a **username** and **password** you will remember.

| Mandatory fields are marked with an asterisk. |
|-----------------------------------------------|
| *User Name                                    |
| *Password                                     |
| *Re-enter Password                            |
| *Email Address                                |
| *Re-enter Email Address                       |
|                                               |
| Register Cancel                               |
|                                               |

- 9. Select Register.
- 10. Once you are registered, you will be brought back to the main page with job listings. Select your username on the right-hand side of the page.

| HR Home | Prospective Employees | Benefits | Training |                  |      |
|---------|-----------------------|----------|----------|------------------|------|
|         |                       |          |          | temple.user2 🔻 📮 | : 0  |
|         | ٩                     |          |          | View All .       | Jobs |

11. From the drop-down menu, select "Profile" to begin building your profile.

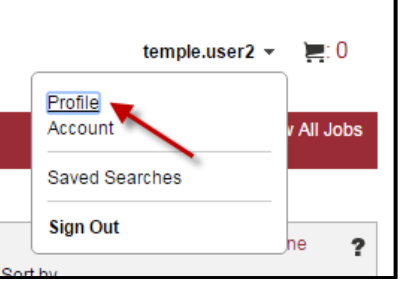

- 12. From here, you may complete the pages of your **General Profile**. Click **Save and Continue** on each page to save your information. Your profile can also be edited after you have created it. As a note, for employment reasons, your address will need to be a permanent address.
- 13. Use the **Save and Continue** button to continue working through the various sections. Any time you see a red asterisk \*, you must enter information in that field to move on.

| P Job Search My Joppage Tasks           |                             |                                   |
|-----------------------------------------|-----------------------------|-----------------------------------|
|                                         |                             |                                   |
| General Profile                         |                             |                                   |
| General Prome                           |                             |                                   |
|                                         |                             |                                   |
| 3                                       | Personal Job Category Emplo | File Review and                   |
|                                         | Information Preferences His | tory Education Attachments Submit |
|                                         |                             |                                   |
| Save and Continue                       |                             |                                   |
| ouvo una continac                       |                             |                                   |
| Personal Information                    |                             |                                   |
| r croonar mormation                     |                             |                                   |
| Personal Information                    |                             |                                   |
| Please enter all relevant personal info | mation in the fields below. |                                   |
|                                         |                             |                                   |
| *First Name                             | Middle Name                 | *Last Name                        |
| Marie                                   |                             | Temple                            |
|                                         |                             | Suffix                            |
|                                         |                             | Not Specified <b>*</b>            |
| *Street Address (line 1)                |                             |                                   |
| 8 NANDINA                               |                             |                                   |
| Address (line 2)                        |                             |                                   |
|                                         |                             |                                   |
| . City                                  | - Zin/Restal Code           |                                   |
| Wylie                                   | 75098                       | 7                                 |
|                                         |                             |                                   |
| *Place of Residence                     |                             |                                   |
| Country                                 |                             |                                   |
| State/Dravince                          |                             |                                   |
|                                         | ן ר                         |                                   |
| Region                                  | - [                         |                                   |
| Dallas                                  | ן ך                         |                                   |
|                                         |                             |                                   |
| *Primary Number                         |                             |                                   |
| Home Phone                              | •                           |                                   |
| Cellular Number                         | Home Phone Number           | Work Phone Number                 |
|                                         | 215-111-1234                |                                   |
|                                         |                             |                                   |

14. To add to your Employment History or Education, select **Add Work Experience** or **Add Education**. This will add an additional page to add your information. If you need to remove an entry, select **Remove Work Experience** or **Remove Education**.

| Save and Continue                          |         |                                           |                                       |
|--------------------------------------------|---------|-------------------------------------------|---------------------------------------|
| Employment History                         |         |                                           |                                       |
| Work Experience                            |         |                                           |                                       |
| List the work experiences below, starting  | with th | e most relevant one. If you have no exper | ience to list, please click "Save and |
| Work Experience 1                          |         |                                           |                                       |
| *Employer                                  |         | Job Title/Function                        |                                       |
| Wawa                                       | Select  | cashier                                   | Select                                |
| <mark>⊮\$</mark> tart Date<br>Jun ▼ 2015 ▼ |         |                                           |                                       |
| Nob Responsibilites                        | 1       |                                           |                                       |
| cashier                                    |         |                                           |                                       |
|                                            |         |                                           |                                       |
|                                            |         |                                           |                                       |
| Remove Work Experience                     | 1       |                                           |                                       |
| Add Work Experience                        |         |                                           |                                       |
| Save and Continue                          |         |                                           |                                       |

- 15. To attach a resume or cover letter, you will use the File Attachments section.
- 16. When you reach the **File Attachments** tile, this is where you will upload the files for the specific submission.
- 17. Select the **Choose File** button to locate and select the file you would like to upload.

- 18. Add a **Comment about the file**. This is where you will add a File Name for the attachment.
- 19. Select **Attach** to upload the file. Once the file has been successfully uploaded, it will be included in the box with a check in the **Relevant File** box.

| File Attachments                                                                                                    |                                             |
|----------------------------------------------------------------------------------------------------|---------------------------------------------|
| Attachments                                                                                                    |                                             |
| You can attach files to the candidate record (e.g.: cover letter, resume, references, transcripts, etc.). Once a file is attached, you can overwrite it by attaching a file with expansion.                                                                                                    | actly the same                              |
| Select the file to attach Choose File No file chosen                                                                                                    |                                             |
| Comments about the file                                                                                                    |                                             |
| Attach                                                                                                    |                                             |
| 20. Select <b>Save and Continue</b> to move forward with the next steps.                                                                                                    |                                             |
| 21 On the <b>eSignature</b> nage enter your full name as it appears in the system then click <b>S</b>                                                                                                    | ave and                                     |
| Continue.                                                                                                    |                                             |
| eSignature                                                                                                    |                                             |
| eSignature                                                                                                    |                                             |
| Please read the following statement carefully, then acknowledge that you have read and approved it by providing the information requested at the bottom of the page. Please note that an est<br>electronic equivalent of a hand-written signature.                                                                                                    | Signature is the                            |
| PLEASE READ BEFORE SUBMITTING                                                                                                    |                                             |
| In applying for employment with Temple University, I certify that the below information is accurate and correct to the best of my knowledge. I understand that falsification, misrepresentation requested information is cause for rejection or dismissal. I authorize Temple University to investigate my work history and to obtain any and all information which is considered necessary for consideration.                                                                                                    | , or omission of<br>or employment           |
| I understand that in addition to verifying previous employment history, degrees, licenses, and certifications, it is the practice of Temple University to conduct background checks for certain s<br>which may include criminal, credit, civil litigation and motor vehicle checks as it deems appropriate and job-related. Additionally, I understand that candidates for employment in positions th<br>contact or routine interaction with minors under 18 years of age are required to undergo a child abuse background certification process as defined by of the Commonwealth of Pennsylvani | selected positions<br>lat have direct<br>a. |
|                                                                                                    |                                             |
| Do Not E-Sign Until You Have Read The Above Statement.                                                                                                    |                                             |
| By my eSignature below, I certify that I have read, fully understand and accept all terms of the foregoing statement. I have carefully read the above Information Acknowledgement and I under all of the statements. Please signify your acceptance by entering the information requested in the fields below.                                                                                                    | erstand and agree to                        |
| *Please enter your full name:                                                                                                    |                                             |
| 22. Review the sections of your profile and click <b>Submit</b> to complete your profile                                                                                                    |                                             |

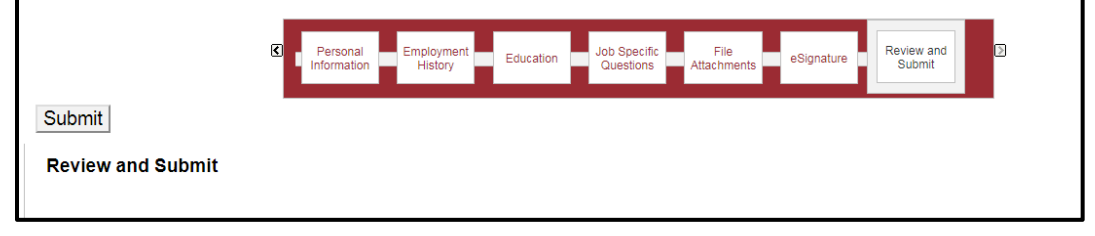